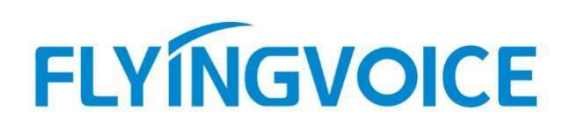

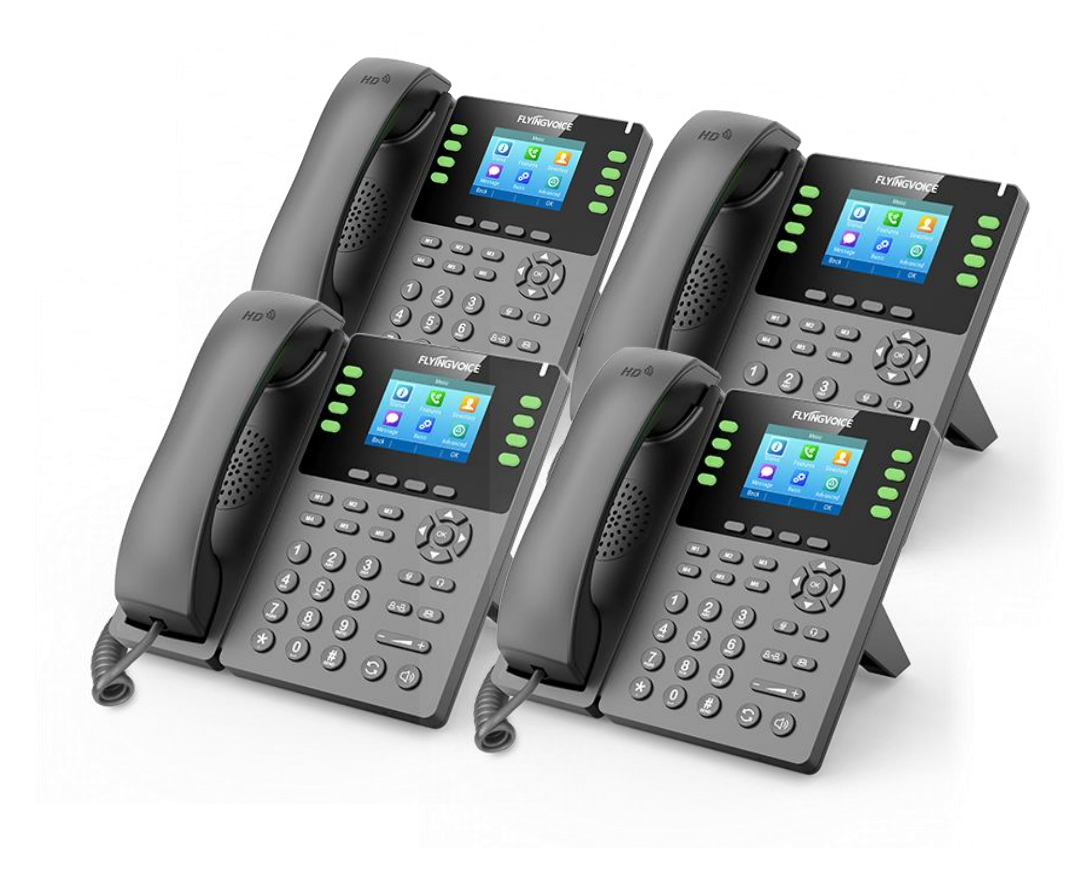

# **Cisco BroadWorks**

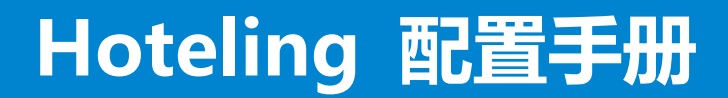

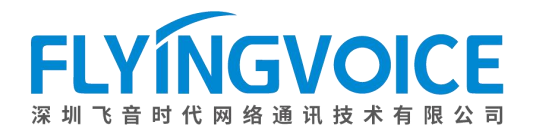

## 目录

| <i>—</i> , | 前言                          | 2      |
|------------|-----------------------------|--------|
|            | 1. 功能介绍                     | 2      |
|            | 2. 注意事项                     | ···· 2 |
| <u> </u>   | 配置流程                        | 2      |
| Ξ,         | 配置操作                        | 3      |
|            | 1、配置 Cisco BroadWorks       | 3      |
|            | ①登录 Cisco BroadWorks        | 3      |
|            | ②分配所需服务                     | 4      |
|            | ③配置 Hoteling Host           | 5      |
|            | ④配置 Hoteling Guest          | 6      |
|            | ⑤获取 Hoteling Guest 登录信息     | 7      |
|            | 2、 配置 IP 话机                 | 7      |
|            | ①线路注册                       | 7      |
| 四、         | 检验结果                        | 8      |
| 附录         |                             | 10     |
|            | 如何重新设置 Hoteling Guest 登入密码? | 10     |

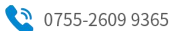

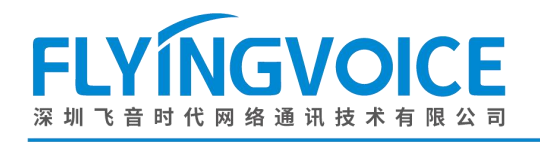

## 一、前言

### 1. 功能介绍

Cisco Broadworks 的 hoteling 功能提供了同步酒店客户用户地址的功能,使用该功能可以为某分机号创建若 干个来宾账号。当客户入住时,管理员可以为其登入来宾账号供客户使用。该来宾账号有一定使用时长,当到期了 之后来宾账号将会自动注销。Hoteling 模式提供的来宾账号是一次性账号,既保证了客户资料的安全性,也降低了 账号使用成本。

#### 2. 注意事项

- ① Hoteling 的来宾账号最多只能维持 999 小时,到期后账号将自动注销,请用户注意使用时间。
- ② 管理员账号和来宾账号互相独立,来宾账号需要占用某一分机号作为来宾账号。

## 二、配置流程

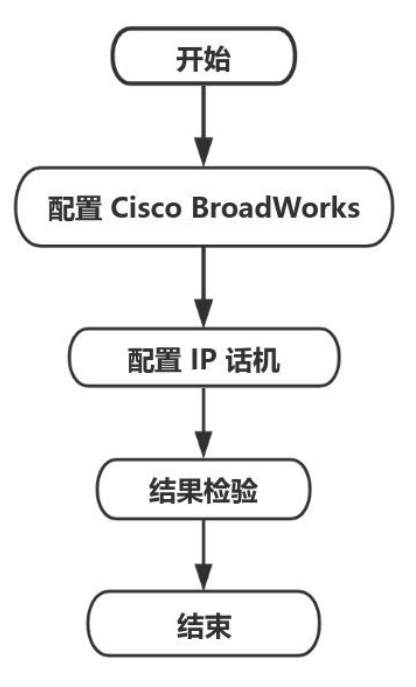

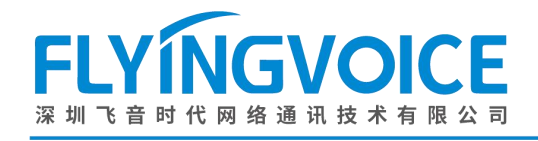

# 1、配置 Cisco BroadWorks

三、配置操作

#### ①登录 Cisco BroadWorks

操作步骤:浏览器输入 Cisco BroadWorks 地址---》输入 User ID(用户名)及 Password(密码)--》点击 Login(登录)--》登陆成功---》进入需要使用的线路对应用户界面。

cisco

| User ID<br>Password<br>U Remember Password                                                | 2<br>Login     |                                                                                          |
|-------------------------------------------------------------------------------------------|----------------|------------------------------------------------------------------------------------------|
| opyright © 2020 Cisco and/or its affiliates.<br>ROPRIETARY AND CONFIDENTIAL - ALL USE MUS | T BE LICENSED. | antation are the presently of premistant to and are useful in Circa Technology. Inc. and |

concepts and not concepts, all information contained herein and related documentation are the property of, proprietary to and are vested in Cisco Technology, Inc. and/or its litated entities, (Cisco<sup>2</sup>) under various laws including copyright, international treaties, patent, trade secret and/or contract. y copyrig, dissemination, reverse engineering, disclosure or other use of the material contained herein without an express license from Cisco is prohibited and, among other pat consequences, constitutes an infringement of the intellectual property and the proprietary rights of Cisco.

All use of the material herein must be in strict accordance with the terms of the license you have entered into with Cisco. All rights not expressly licensed are reserved.

| Enterprise                                                                                                    |                                                                                                    | Welcome [Logout                                                                                                    |
|----------------------------------------------------------------------------------------------------|----------------------------------------------------------------------------------------------------|----------------------------------------------------------------------------------------------------|
| Enterprise Options:  Profile Resources Services Call Center Communication Barring Meet-Me Conferencing Utilities | Profile         Basic         Groups         Add, modify, or remove groups.         Users         Display all users in the enterprise.         Service Instances         Display all service instances in the enterprise.         Profile         Display or modify profile information.         Change Password.         Addministrators         Add, modify, or remove administrators.         Departments | Advanced         Activation Code Device Onboarding Policies         Configure service provider/enterprise level Activation Code Device Onboarding Policies.         Call Processing Policies         Configure service provider/enterprise level Call Processing Policies         Configure service provider/enterprise level Call Processing Policies         Configure enterprise-level Communication Barring authorization codes.         Dial Plan Policy         Configure service provider/enterprise level Dial Plan Policy         Voice VPN         Manage the enterprise virtual private network.         Virtual On-Net Enterprise Extensions         Manage Virtual On-Net Users. |
|                                                                                                    | Departments<br>Add, modify, or remove departments.<br>Schedules<br>Add, modify, or remove schedules.                                                                                                    | Dialable Caller ID<br>Automatically prepend digits to the incoming caller ID of public calls so the caller ID is<br>presented in dialable format.<br>STIR-SHAKEN<br>Configure STIR-SHAKEN signing, tagging, and verification.                                                                                                    |

#### 图 1 登录进入 Cisco BroadWroks

图 2 登录成功

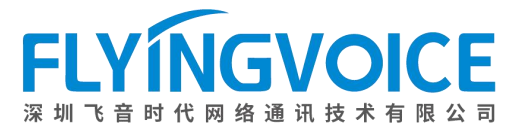

| Enterprise > Flying_voice_gro                                                                                                    | <u>up1</u> > <u>Users</u> : 9725983509@iop1as.te                                                                                                    | ekvizion.com | Welcome [Logs                                                                                                    |
|----------------------------------------------------------------------------------------------------|----------------------------------------------------------------------------------------------------|--------------|----------------------------------------------------------------------------------------------------|
| Options:<br>Profile<br>Incoming Calls<br>Outgoing Calls<br>Call Control<br>Calling Plans<br>Messaging<br>Communication Barring<br>Utilities | Profile<br>Basic<br>Profile<br>Display and configure profile information<br>addresses.<br>Addresses<br>Addresses allows you to view and maint<br>identifies that are used to make and rece<br>Announcement Repository<br>Manage the announcements for a user<br>Passwords<br>Set web access and portal passwords.<br>Schedules<br>Add, modify, or remove schedules. | 按照该路径进入用F    | Advanced<br>Assign Services<br>Assign or unassign services and service packs.<br>Assign Asi Policy Profile<br>Assign a Xsi policy profile for a user.<br>Call Application Policies<br>Select Call Control Applications enabled for a user.<br>Call Policies<br>Configure user Call Policies<br>Configure user-level Call Processing Policies<br>Configure user-level Call Processing Policies<br>Configure user-level Call Processing Policies<br>Configure user-level Call Processing Policies<br>Configure user Interview Delicies.<br>Configure Communication Barring Authorization codes for a user.<br>Device Policies<br>Configure user Device Policies. |

图 3 进入用户界面

#### ②分配所需服务

#### 为管理员账号和来宾账号分配服务。

**操作步骤:** Assign Service--》选择所需功能(**管理员**账号分配 Hoteiling Host, 来宾账号分配 Hoteiling Guest)--》Add--》所需功能出现在右侧方框--》Apply。\_\_\_\_\_\_

| Options:                                                                                                    | Profile                                                                                                    |                                                                                                    |  |
|----------------------------------------------------------------------------------------------------|----------------------------------------------------------------------------------------------------|----------------------------------------------------------------------------------------------------|--|
| Profile                                                                                                    | FIOINE                                                                                                    |                                                                                                    |  |
| Incoming Calls                                                                                                    | Basic                                                                                                    | Advanced                                                                                                    |  |
| Outgoing Calls       Qutgoing Calls       Call Control       Calling Plans       Messaging       Communication Barring       Utilities | Pasic         Profile         Display and configure profile information such as your name, department and address.         Addresses         Addresses         Addresses allows you to view and maintain your phone numbers and other identities that are used to make and receive calls.         Announcement Repository         Manage the announcements for a user         Passwords         Set web access and portal passwords.         Schedules         Add, modify, or remove schedules. | Advanced Assign Services Assign or unassign services and service packs. Assign Xsi Policy Profile Assign Xsi Policy Profile for a user. Call Application Policies Select Call Control Applications enabled for a user. Call Policies Configure user Call Policies Configure user-level Call Processing Policies Configure user-level Call Processing Policies Configure Communication Barring Authorization Codes Configure user Device Policies. |  |
|                                                                                                    | 图 4 分配服务(一)                                                                                                    |                                                                                                    |  |

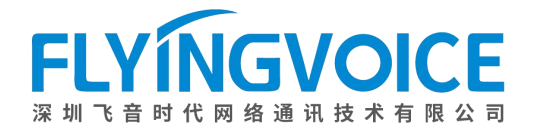

#### Assign Services

Assign Services allows you to assign or unassign services and service packs for a user. If a service or service pack is unassigned the service data that has been filled out will be lost.

| OK Apply Cancel                                                                                                    |                                                                                                    |
|----------------------------------------------------------------------------------------------------|----------------------------------------------------------------------------------------------------|
| Available Service Packs                                                                                                    | User Service Packs                                                                                                    |
| Flyingvoice-service pack                                                                                                    | Add > Remove <                                                                                                    |
|                                                                                                    | Add All >><br>Remove All                                                                                                    |
| Available Services                                                                                                    | User Services                                                                                                    |
| Executive-Assistant<br>External Custom Ringback<br>Fax Messaging<br>Flash Call Hold<br>Flexible Seating Guest<br>Group Night Forwarding<br>Hoteling Guest<br>In-Call Service Activation<br>Integrated IM&P | Authentication         Add >         Call Center - Premium         Call Center - Premium         Call Transfer         Connected Line Identification Presentation         Directed Call Pickup         External Calling Line ID Delivery         Add All >>         Internal Calling Line ID Delivery         Multiple Call Arrangement         N-Way Call         Shared Call Appearance |
| OK Apply Cancel                                                                                                    |                                                                                                    |
| 图 5                                                                                                    | 分配服务(二)                                                                                                    |

#### ③配置 Hoteling Host

#### 操作步骤:

在管理员账号用户界面点击 Call Control--》Hoteling Host--》参数配置(详情见下表)--》点击 Apply。

Enterprise > Flying\_voice\_group1 > Users : 9725983508@iop1as.tekvizion.com Welcome [Logout] Options: Call Control Profile Incoming Calls Basic Advanced Outgoing Calls Directed Call Pickup Display the call centers that you belong to and allow log in or log out from those call centers. Call Centers Call Control Pick up a call using a feature access code and an extension. Calling Plans Call Transfer Client Applications Hoteling Host - On ransfer a call to another phone. Messaging Designate a user as a host which allows another user with the hoteling guest service to use the host's device with the guest's service profile. Communication Barring Three-Way Call Utilities Start a conference call Shared Call Appearance Music/Video On Hold - On Display alternate calling identity/device profiles or lines assigned to you. Play audio (music) or video when the remote party is held or parked. N-Way Call Start a N-Way Conference Call

图 6 配置 Hoteling Host (一)

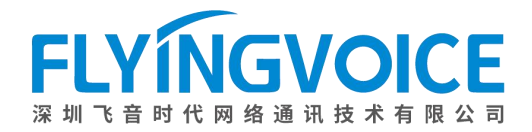

#### **Hoteling Host**

Hoteling Host allows a user to be designated as a host user. A user, who is assigned the hoteling guest service, can then be associated to the host user. When associated, the host user allows the guest user to use the host's device with the guest's service profile. If association limit is not enforced, the Guest user is allowed to associate with the Host user indefinitely.

| oteling Host: 💿 On 🔿 O    |                        |  |
|---------------------------|------------------------|--|
| Enforce Asso              | ciation Limit 24 Hours |  |
| Access Level: O Enterpris | © Group                |  |
| - Associated Guest        |                        |  |
| Last Name:                | First Name:            |  |
| Phone Number:             |                        |  |
| Location Dialing Code:    | Extension:             |  |
| Association Data:         |                        |  |

#### 图 7 配置 Hoteling Host (二)

| 参数                | 描述                                               |
|-------------------|--------------------------------------------------|
| Hoteling Host     | 开关使能,选择 On。                                      |
| Enforce           | 该号码作为管理员账号的时长,可自定义时长,但最长不可超过 999 小时。             |
| Association Limit |                                                  |
| Access Level      | Hoteling 使用范围,选择 enterprise 则该管理员账号可以选择整个平台的账号作为 |
|                   | 来宾账号;选择 Group 则该管理员账号仅可选择所在组内的账号作为来宾账号。          |
| Associated Guest  | 来宾账号信息显示,包括该来宾账号的用户名称、账号、分机号及使用时间。               |

#### 提示:

当来宾账号处于已登入状态时,其他参数将不能被改变,并且 Associated Guest 将显示来宾账号信息。

#### ④配置 Hoteling Guest

#### 操作步骤:

在来宾账号用户界面点击 Call Control--》Hoteling Guest--》Hoteling Guest 选择 On--》勾选 Limit Associate to xx(自定义租期,最大 999) Hour--》Search--》选择对应管理员账号--》点击 Add--》已选管理员账号出现在 右边方框--》点击 Apply。

| Call Control                                                                                                  | Advanced                                                                                                    |
|----------------------------------------------------------------------------------------------------|----------------------------------------------------------------------------------------------------|
| Basic     Directed Call Pickup     Pick up a call using a feature access code and an extension.               | Advanced Call Recording - Off Configure the call recording service.                                                                                                    |
| Call Transfer<br>Transfer a call to another phone.                                                            | Executive<br>Allows an executive to define an assistant pool that will answer filtered calls.                                                                                                    |
| MUSIC/VIGEO ON Hold - On<br>Play audio (music) or video when the remote party is new or parked.<br>N-Way Call | Executive-Assistant<br>Display the executive pools the assistant is assigned to and also configure the settings for<br>executive.                                                                                                    |
| Start a N-Way Conference Call                                                                                 | Hoteling Guest - On<br>Allows a user to associate their service profile with a host user and use the host user's device a<br>their primary device.                                                                                                    |
|                                                                                                    | Shared Call Appearance<br>Display alternate calling identity/device profiles or lines assigned to you.                                                                                                    |
|                                                                                                    |                                                                                                    |
|                                                                                                    | Call Control         Basic         Directed Call Pickup         Pack up a call using a feature access code and an extension.         Call Transfer         Transfer a call to another pheae.         Music/Video On Hold - On         Play audio (music) or video when the remote party is need or parked.         N-Way Call         Start a N-Way Conference Call |

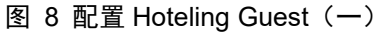

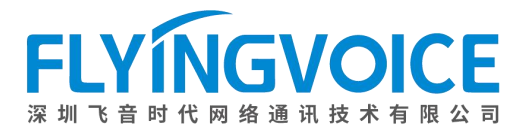

#### **Hoteling Guest**

Hoteling Guest allows a user to associate their service profile with a Hoteling Host user. This allows the guest user to use the host's device with the guest user's service profile. This is useful for transient employees.

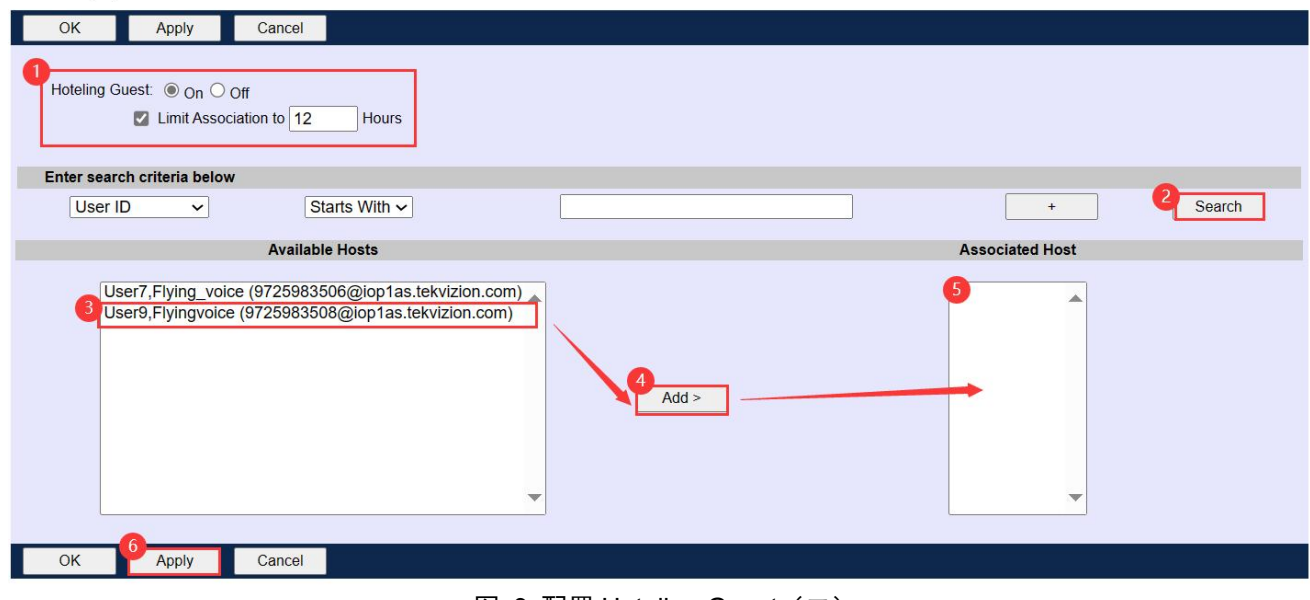

图 9 配置 Hoteling Guest (二)

#### ⑤获取 Hoteling Guest 登录信息

登录用户名和密码一般为来宾账户的四位数分机号,如示例使用的来宾账号分机号为3509,则登入用户名与密码皆为3509。

如果想要重新设置密码,请参考附录进行设置。

### 2、配置 IP 话机

#### ①线路注册

在话机上注册管理员账号。

| 状态 网络 无线 V           | oIP 电话 管理            |           |            | 超級管理员模式「張出」「重原                               |
|----------------------|----------------------|-----------|------------|----------------------------------------------|
| 账号1 账号2 SIP设置        | I VoIP QoS 响铃        |           |            |                                              |
| 常规                   |                      |           |            | 帮助                                           |
| 主册状态                 |                      |           |            | 常规:                                          |
| 注册状态                 | 注册成功                 |           |            | 设置你的VoIP服务商提供的基本信息,例如电话号码,账号,密码,SIPf<br>理等等. |
| 基本设置                 |                      |           |            |                                              |
| 账号使能                 | 开启 🗸                 |           |            | 音频配置:                                        |
| 目户信息                 |                      |           |            | 选择你想使用的首频辅胖的器。                               |
| 显示名称                 | 9725983508           | 注册账户      | 9725983508 | 增值业务:                                        |
| 认证名称                 | 9725983508           | 密码        | •••••      | 呼叫等待 - 这个呼叫特性允许你的<br>电话在一次会话中接收另一个呼叫。        |
| IP服务器 1              |                      |           |            |                                              |
| 注册服务器                | iop1as.tekvizion.com | 注册服务器端口   | 5060       | 注册服务器端口:                                     |
| 注册刷新时间(秒)            | 1800                 | 传输方式      |            | 理端口号,当未填写注册服务器                               |
| 代理服务器                |                      |           |            | 时,可以用来呼叫内线。                                  |
| 代理服务器                | 192.65.79.250        | 代理服务器端口   | 5060       | 高级:                                          |
| 备份代理服务器              |                      | 备份代理服务器端口 | 5060       | 高级参数由管理员设置.                                  |
| 启动DHCP选项120服务器设<br>置 | 禁止 ∨                 |           |            | 提示:                                          |
|                      |                      |           |            | * 号表示此参数需要重启设备才会                             |

图 10 线路注册

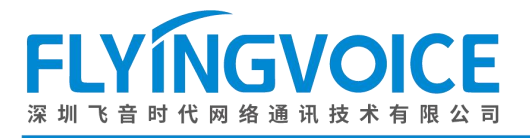

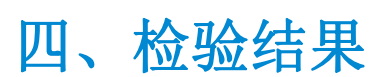

配置成功后,话机界面如下所示:

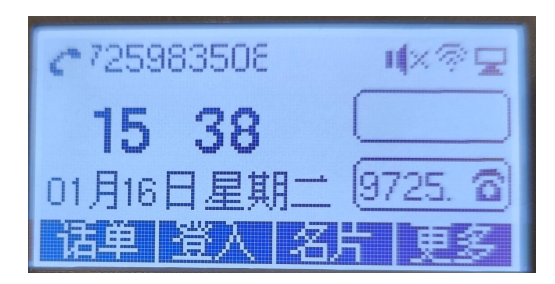

图 11 配置成功

#### 测试步骤:

1. 按下**登入**软按键进入来宾登入界面,输入**用户名和密码**(可选择是否使用自动登录,若开启自动登录,下次登入时无需输入密码,将直接登入),按下**保存**软按键登入来宾账号:

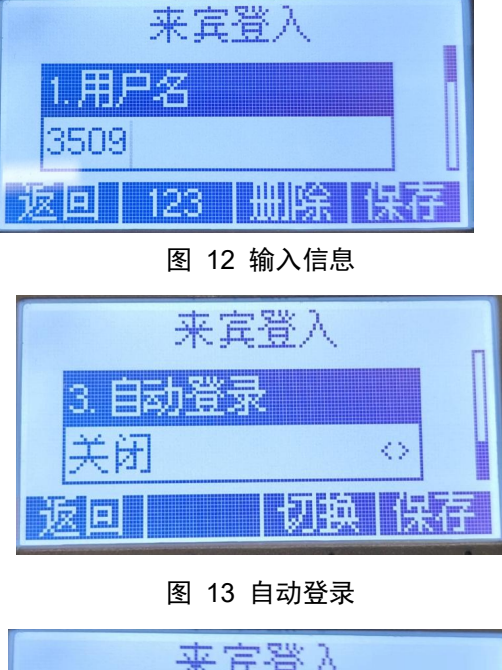

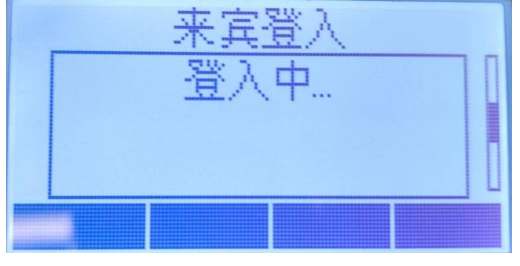

图 14 登入中

#### 注意**:**

账号名一般是用作来宾账号的四位数分机号,如示例中的分机号 3509,密码则是以上步骤中所设置的 portal password。

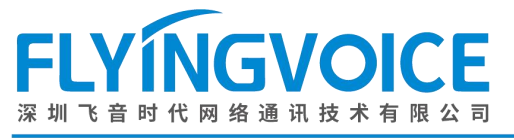

2. 登入成功, 拨打分机号 3507 演示通话:

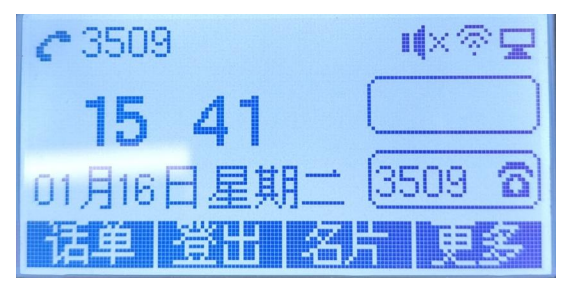

图 15 登入成功

| で通话中              |
|-------------------|
| "lying_voice User |
| 3507              |
| 0:00:13 9725. 6   |
| 转接 保持 会议 挂机       |

图 16 通话测试

3. 登出账号,按下登出软按键,弹出登出确认界面,按下确认软键。

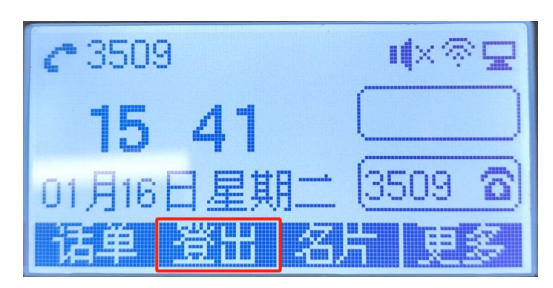

图 17 登出

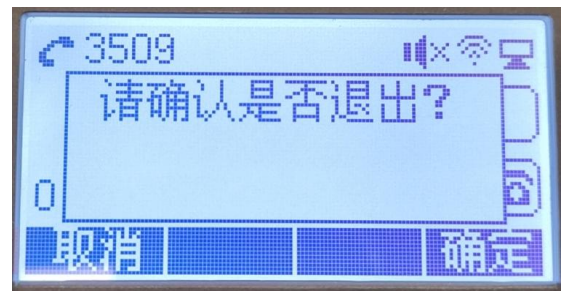

图 18 确认登出

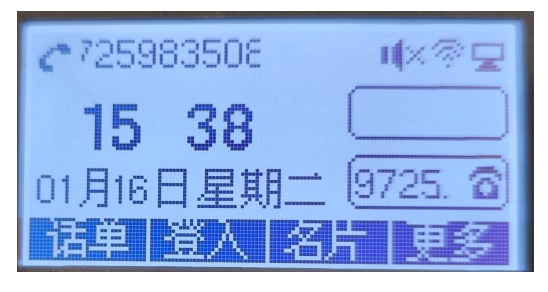

图 19 登出成功

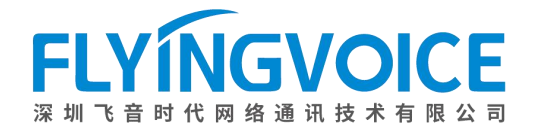

# 附录

## 如何重新设置 Hoteling Guest 登入密码?

#### 操作步骤:

ĺ.

在来宾账号用户界面点击 Profile--》Passwords--》选择 Set portal password--》设置密码--》在此输入确 认密码--》点击 Apply。

| ices and service packs.<br><b>'rofile</b><br>le for a user.<br><b>licies</b><br>cations enabled for a user.<br>cies<br><b>licies</b><br><b>II Processing Policies</b><br><b>tring Authorization Codes</b><br>on Barring Authorization codes for a user.<br>Policies. |                                                                                                    |
|----------------------------------------------------------------------------------------------------|----------------------------------------------------------------------------------------------------|
| li<br>o<br>a<br>tio                                                                                                    | Vications enabled for a user.<br>Itcles<br><b>olicies</b><br>all Processing Policies<br>arring Authorization Codes<br>tion Barring Authorization codes for a user.<br>Policies. |

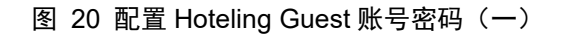

| K        | Apply           | Cancel            |           |  |
|----------|-----------------|-------------------|-----------|--|
| oke Pr   | eviously Issued | Long Lived Toker  | <u>15</u> |  |
| s user's | password expir  | ed 3              |           |  |
| Set we   | b access passw  | vord 🖲 Set portal | password  |  |
| * Typ    | e new password  | 1:                |           |  |
| Re-typ   | e new password  | t:                |           |  |
| (0-typ   | 5               | *- <u> </u>       |           |  |
| 1.8      | <u> </u>        |                   |           |  |

图 21 配置 Hoteling Guest 账号密码(二)